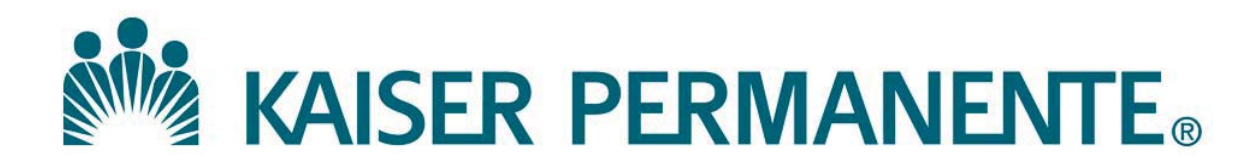

DOCUMENT NUMBER: SBMC-PPP-0477

**DOCUMENT TITLE:** 

Job Aid\_Manual Orders and Specimens Received from SNFs

**DOCUMENT NOTES:** 

LOCATION: SBMC-rel

VERSION: 03

DOC TYPE: SBMC PPP

STATUS: Release

EFFECTIVE DATE: 08 Nov 2018

NEXT REVIEW DATE: 14 Oct 2022

RELEASE DATE: 08 Nov 2018

EXPIRATION DATE:

AUTHOR:

PREVIOUS NUMBER: SCPMG LIS - 0117

OWNER: SBMC LIS Mgr

**CHANGE NUMBER:** 

# Manual Orders and Specimens Received from Skilled Nursing Facilities

When specimens with manual orders arrive from a Skilled Nursing Facility (SNF), any orders which will be resulted in LMS should be accessioned in KRMS using the procedures already in place.

However, orders which will be resulted in Cerner should be accessioned using these steps:

- 1. Determine which orders are **Cerner orders** (i.e., orders for which Cerner labels will print, and which will be resulted in Cerner).
- 2. Accession one of the Cerner orders in KRMS using the CO function. For example, if several tubes of blood arrive from the SNF for manual orders which will be resulted in Cerner, accession one of the blood specimen orders in KRMS. (In the following steps, a manual order for Potassium has been accessioned in KRMS.)
- 3. When the Cerner label prints, **do not attach** it to the container.

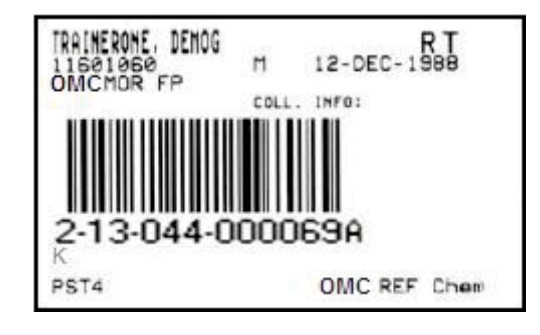

- 4. In Cerner, click **Specimen Log-In**.
- 5. Make sure the **Accession** radio button is highlighted, and click **Retrieve**.

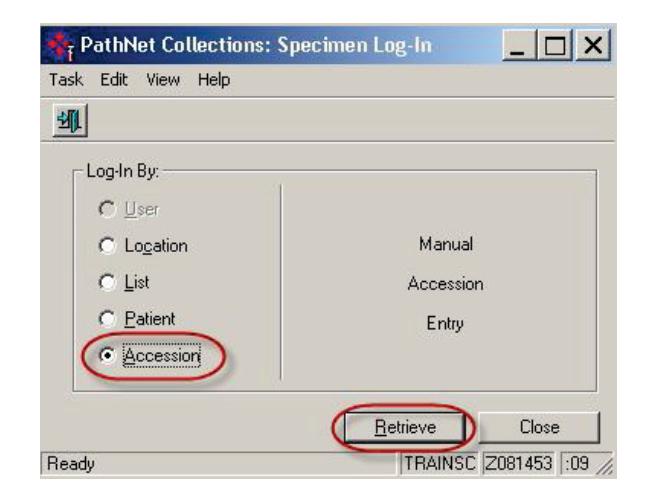

6. **Scan the barcode** on the Cerner label that printed in step 3.

| Kaiser Permanente           | SCPMG Laboratory Systems |
|-----------------------------|--------------------------|
| Medical Care Program        | Laboratory Informatics   |
| California Division – South | Job Aid                  |

7. Type the appropriate **collection date** and **collection time**. If specimens are collected by Independent Phlebotomy Provider Group, use **IPG** as the collector ID.

| С | Accession       | Coll Date | Coll Time | Coll ID | Order | Priority | Status   | Coll Method | Ord |
|---|-----------------|-----------|-----------|---------|-------|----------|----------|-------------|-----|
| 1 | 2-13-044-000069 |           |           |         | K     | BT       | Dispatch | Venous Draw |     |

8. Make sure the correct **Location** is selected, then click **Log in**.

| Lo <u>c</u> ation: | OMC MC Login 📃 | <u>L</u> og In | Miss Details 🐥 |
|--------------------|----------------|----------------|----------------|
|                    |                |                |                |

You can check **Order Result Viewer** (ORV) to make sure the order now has a status of either Collected or In Lab.

| 🌒 PathNet Gener      | al Lab: Order Resu | ult Viewer [Order | List]                  |                |        |
|----------------------|--------------------|-------------------|------------------------|----------------|--------|
| ask Mode View H      | telp               |                   |                        |                |        |
| • 4 0 0 0            | <u> </u>           | 😵 🔕 🖻             |                        |                |        |
| Demographics         |                    |                   |                        |                |        |
| RENARTS RE-HOSTI     | U: MUMOQOOVENIOPTY | <b>104</b>        |                        |                |        |
| MRN 93006747         |                    |                   | Ordering Provides, WA  | DE CHRISTOPHER |        |
| lich Date: 2/1/1983  |                    |                   | Age: 30 yean           |                |        |
| Order convent        |                    |                   | Facility: Rorenside An | 98             |        |
|                      |                    | ******            | *****                  | ******         | ****** |
| Urders between 2/2/2 | 2013 and 3/4/2013  |                   |                        |                |        |
| Collect Date         | Accession          | Order             | Specimen               | Priority       | Status |
| 2/13/2013 3:18 PM    | 2-13-044-000069    | К                 | Blood                  | RT Routine     | In-Lab |

 If there are additional blood specimen orders, click
 Department Order Entry in Cerner.

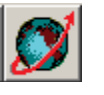

10. Add the second blood specimen order (e.g., a BUN) to the first order's accession number by clicking **Task**, then **Accession Add On**.

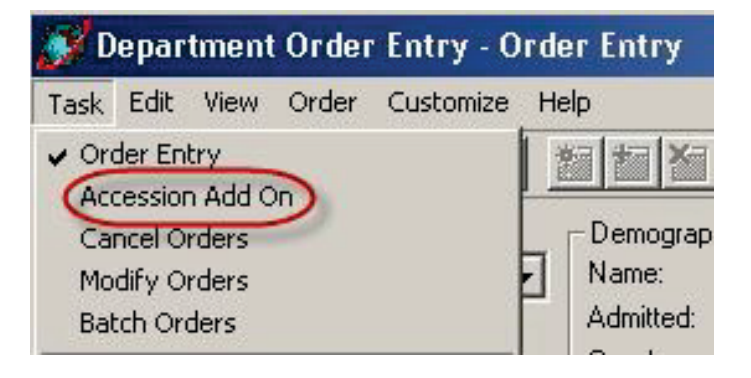

11. Type or scan the Cerner accession number of the first blood specimen order and press Enter.
(If you scanned the label that printed in step 3, you can discard it after you've

discard it after you've scanned it. You'll print another label later.)

12. In the Orderable field, type the name of the **order** being added on to the accession number (e.g., BUN) and press **Enter**.

| 💕 Department Order Entry - Acce   | ession Add On                                 |
|-----------------------------------|-----------------------------------------------|
| Task Edit View Order Customize He | lp                                            |
|                                   |                                               |
| Client: Accession Number:         | Demographics<br>Name:<br>Admitted:<br>Gender: |
| Orderable:                        |                                               |

| 💕 Department Order Entry - Acce   | ession A |
|-----------------------------------|----------|
| Task Edit View Order Customize He | elp      |
|                                   |          |
| Client:                           | Demog    |
| Kaiser Permanente SCAL Region 🖉   | Name:    |
| Accession Number:                 | Admitte  |
| 2-13-044-000069                   | Gender   |
| Orderable:                        |          |
| BUN                               | A · ·    |

| Kaiser Permanente           | SCPMG Laboratory Systems |
|-----------------------------|--------------------------|
| Medical Care Program        | Laboratory Informatics   |
| California Division – South | Job Aid                  |

The Specimen Type, Collection priority, and other fields appear, already filled out with the information from the first order.

|                                                         |                                                                                                    | 4                                     |
|---------------------------------------------------------|----------------------------------------------------------------------------------------------------|---------------------------------------|
|                                                         |                                                                                                    |                                       |
| lient:                                                  | emographics                                                                                                   |                                       |
| Kaiser Permanente SCAL Region 🛛 🛃                       | ener GEN GTS-IE HQGTUU MUNQQQXPNKIPT                                                                          | CON MER SOOT                          |
| ccession Number.                                        | dented: 2/13/2013/12/00 AM                                                                                    | Enclosed                              |
| 2-13-044-000069                                         | ander Male                                                                                                    |                                       |
| )rderable:                                              |                                                                                                    | 4                                     |
|                                                         |                                                                                                    |                                       |
| BUN                                                     | A - 4 mL PST4, OMC REF Chem                                                                                   |                                       |
| <u>3UN</u>                                              | A - 4 mL PST4, OMC REF Chem                                                                                   |                                       |
| Specimen type                                           | A - 4 mL PST4, OMC REF Chem<br>Collection priority                                                            | 🗖 Nurse d                             |
| Specimen type Blood                                     | A - 4 mL PST4, OMC REF Chem<br>Collection priority                                                            | Nurse of                              |
| Specimen type<br>Blood                                  | A - 4 mL PST4, OMC REF Chem<br>Collection priority<br>RT  Collection method                                   | Nurse                                 |
| Specimen type Blood Collected by SNE                    | A - 4 mL PST4, OMC REF Chem<br>Collection priority<br>RT<br>Collection method<br>Venous Draw                  | Speciment                             |
| Specimen type Blood Collected by SNE Doctor of the type | A - 4 mL PST4, OMC REF Chem<br>Collection priority<br>RT<br>Collection method<br>Venous Draw                  | Speciment                             |
| Specimen type Blood Collected by SNE Print label Y/N    | A - 4 mL PST4, OMC REF Chem<br>Collection priority<br>RT  Collection method<br>Venous Draw Label printer      | Nurse of Speciment For Jonant Order ( |
| Specimen type Blood Collected by SNE Print label Y/N    | A - 4 mL PST4, OMC REF Chem<br>Collection priority<br>RT<br>Collection method<br>Venous Draw<br>Label printer | Speciment Speciment Content Drder f   |

13. If this is the last order to be added for this container, put a checkmark in the **Print Label Y/N** box. Click **Task**, then click **Submit Orders**.

If this is not the last order to be added to this container, repeat steps 12 and 13.

When the label prints, **attach** it to the container.

| Kaiser Permanente           | SCPMG Laboratory Systems |
|-----------------------------|--------------------------|
| Medical Care Program        | Laboratory Informatics   |
| California Division – South | Job Aid                  |

If you click **Container Inquiry** in Cerner, you'll see that the second order has been added to the existing container.

| Task Edit View                | Help                |                                     |                                        |           |
|-------------------------------|---------------------|-------------------------------------|----------------------------------------|-----------|
| <b>()</b>                     |                     |                                     |                                        |           |
| Accession Number              | <u>R</u> etrieve    |                                     |                                        |           |
| Demographics                  | UL MUMQQQUPNKIPTYCN | Romade Area / Pilo<br>WADE_CHRISTOP | VNS Previded / Kaster Pern.<br>ERI LEI | e 1997 (P |
| Container List<br>C Container | er<br>PST4          | <br>Orders<br>K (RT), BUN (         | BT)                                    |           |
|                               |                     | -                                   |                                        |           |

If you need to add a blood order to a different container, proceed to step 15. To receive a different type of specimen (e.g., urine) for a Cerner order, go back to step 2.

14. In the Orderable field, type the name of a blood **order** that has been collected in a different container, for example, IgE Mouse. Press **Enter**.

| Task          | Edit               | View            | Order  | Customi | ze He | elp<br><b>*=  *= </b> |
|---------------|--------------------|-----------------|--------|---------|-------|-----------------------|
| Clien<br>Kais | t<br>er Pern       | nanente         | SCAL F | Region  | -     | Demog<br>Name:        |
| Acce<br>2·13  | ession N<br>-044-0 | lumber<br>00069 | :      |         | _     | Admitte<br>Gende      |
| Orde          | rable:             |                 |        |         |       |                       |
| IaE           | Mous               | е               |        |         |       | A                     |

Yes

No

15. You will see a warning indicating that the current container is not appropriate for the order. Click **No** to add a new container to the accession number. The Create container dialog box will appear.

16. Select the **Specimen** receive location from the drop-down box, and click the checkbox to select the appropriate **Container Type**.

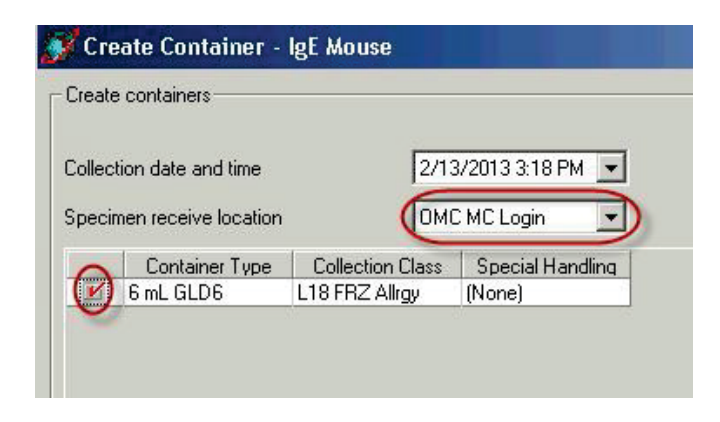

- 17. Click **OK** to create the new container.
- 18. The Create Container screen will disappear and you'll see the Accession Add On screen again. If this is the last order to be added for this container, put a checkmark in the **Print Label Y/N** box.

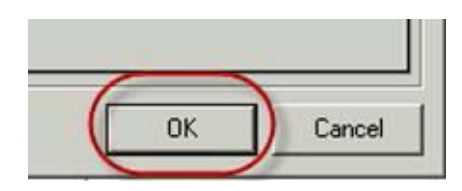

| Tient<br>Kaiser Permanente SDAL Region | - Demographics                   | ***** |
|----------------------------------------|----------------------------------|-------|
| eccession Number:<br>2-13-044-000059   |                                  |       |
| Diderable:<br>I <mark>dE Mouse</mark>  | • 6 mL GLD6, L18 FRZ             |       |
| Specimen type                          | Collection priority              |       |
| Blood                                  | 81                               | 1     |
| Collected by                           | Collection method                |       |
| Collected by<br>S851276                | Collection method<br>Venous Draw |       |

- 19. Click **Task**, then click **Submit Orders** to finish adding the order to the new container.
- 20. After the label prints, attach it to the container.

| Kaiser Permanente           |
|-----------------------------|
| Medical Care Program        |
| California Division – South |

In Order Result Viewer, you can see the orders for the patient.

| <u> </u>                                                                                   |                  |          |                                                            |                      |  |  |  |  |
|--------------------------------------------------------------------------------------------|------------------|----------|------------------------------------------------------------|----------------------|--|--|--|--|
| Demographics<br>GEN-075-IE-HEGTU<br>MEN-8300E747<br>Birth Date: 21/1983<br>Oxfor scorocord | J. HEMOODVPNKIPT | 7034     | Ordering Provider<br>Age – 30 years<br>Facility – Provider | NADE CHRISTI<br>Nade |  |  |  |  |
| Orders between 2/2/2013 and 3/4/2013                                                       |                  |          |                                                            |                      |  |  |  |  |
| Accession                                                                                  | Order            | Specimen | Priority                                                   | Status               |  |  |  |  |
| 2-13-044-000069                                                                            | BUN              | Blood    | RT - Routine                                               | In-Lab               |  |  |  |  |
| 2-13-044-000069                                                                            | К                | Blood    | RT - Routine                                               | In-Lab               |  |  |  |  |
| 2-13-044-000069                                                                            | IgE Mouse        | Blood    | RT - Routine                                               | Collected            |  |  |  |  |

In **Container Inquiry**, you can confirm which orders are associated with which container.

| Task Edit View Help                |                   |  |  |  |  |  |
|------------------------------------|-------------------|--|--|--|--|--|
|                                    |                   |  |  |  |  |  |
| - Accession Number                 |                   |  |  |  |  |  |
| 2-13-044-000069 <u>R</u> etrieve   |                   |  |  |  |  |  |
| Demographics                       |                   |  |  |  |  |  |
| GEN-0TS-IE-H06T03_MLM000VPNKIPTVCN | Riverside Are     |  |  |  |  |  |
| 93006747                           | WADE CHR          |  |  |  |  |  |
| 30 gears Male                      |                   |  |  |  |  |  |
| Container List                     |                   |  |  |  |  |  |
| C Container                        | Orders            |  |  |  |  |  |
| A 4 mL PST4                        | K (RT) , BUN (RT) |  |  |  |  |  |
| B6mLGLD6                           | IgE Mouse (RT)    |  |  |  |  |  |
|                                    |                   |  |  |  |  |  |
|                                    |                   |  |  |  |  |  |
|                                    |                   |  |  |  |  |  |

Repeat steps 1 through 20 if additional specimen types have been received from the SNF (e.g., urine).

Regional Parent Document Reference Number: SCPMG LIS - 0117 Rev. 3

#### Signature Manifest

## Document Number: SBMC-PPP-0477 Title: Job Aid\_Manual Orders and Specimens Received from SNFs Effective Date: 08 Nov 2018

All dates and times are in Pacific Standard Time.

### Review: SBMC-PPP-0477 03 Job Aid\_Manual Orders and Specimens Received from SNFs

#### Review

| Name/Signature             | Title                         | Date                     | Meaning/Reason |
|----------------------------|-------------------------------|--------------------------|----------------|
| Janice Wolf (K119893)      | Director Operations Area Lab  | 05 Oct 2020, 11:10:11 AM | Reviewed       |
| Qiyamaa Portillo (K237031) | Assistant Director Operations | 14 Oct 2020, 11:08:58 AM | Reviewed       |

Revision: 03